## راهنمای پرداخت شهریه دوره آموزشی

## ۱. وارد دوره مورد نظر شوید و بر روی گزینه پیپال کلیک کنید. (زیر نماد ذرین پال)

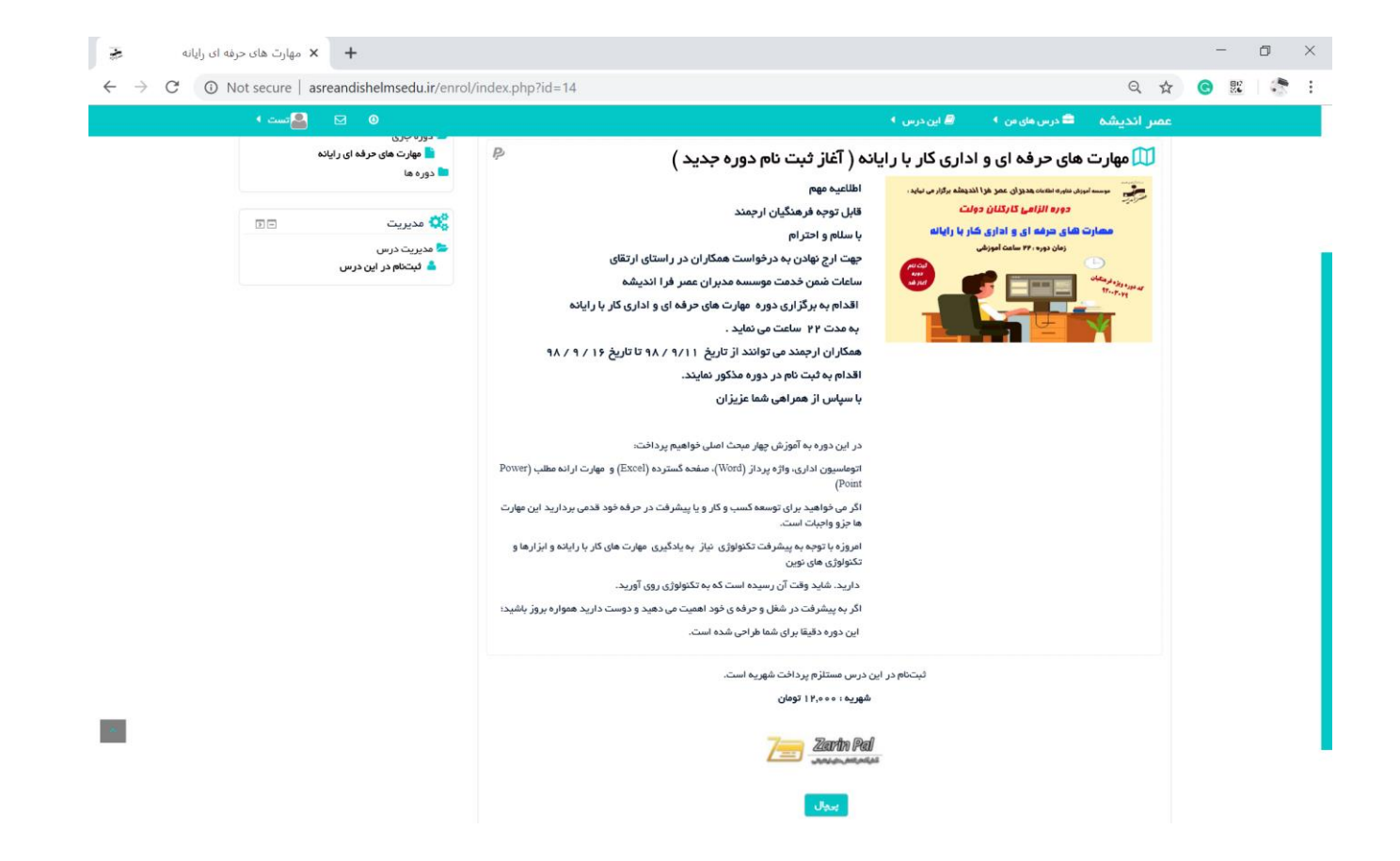

## ۲. در این صفحه بر روی گزینه پرداخت سبز رنگ کلیک کنید.

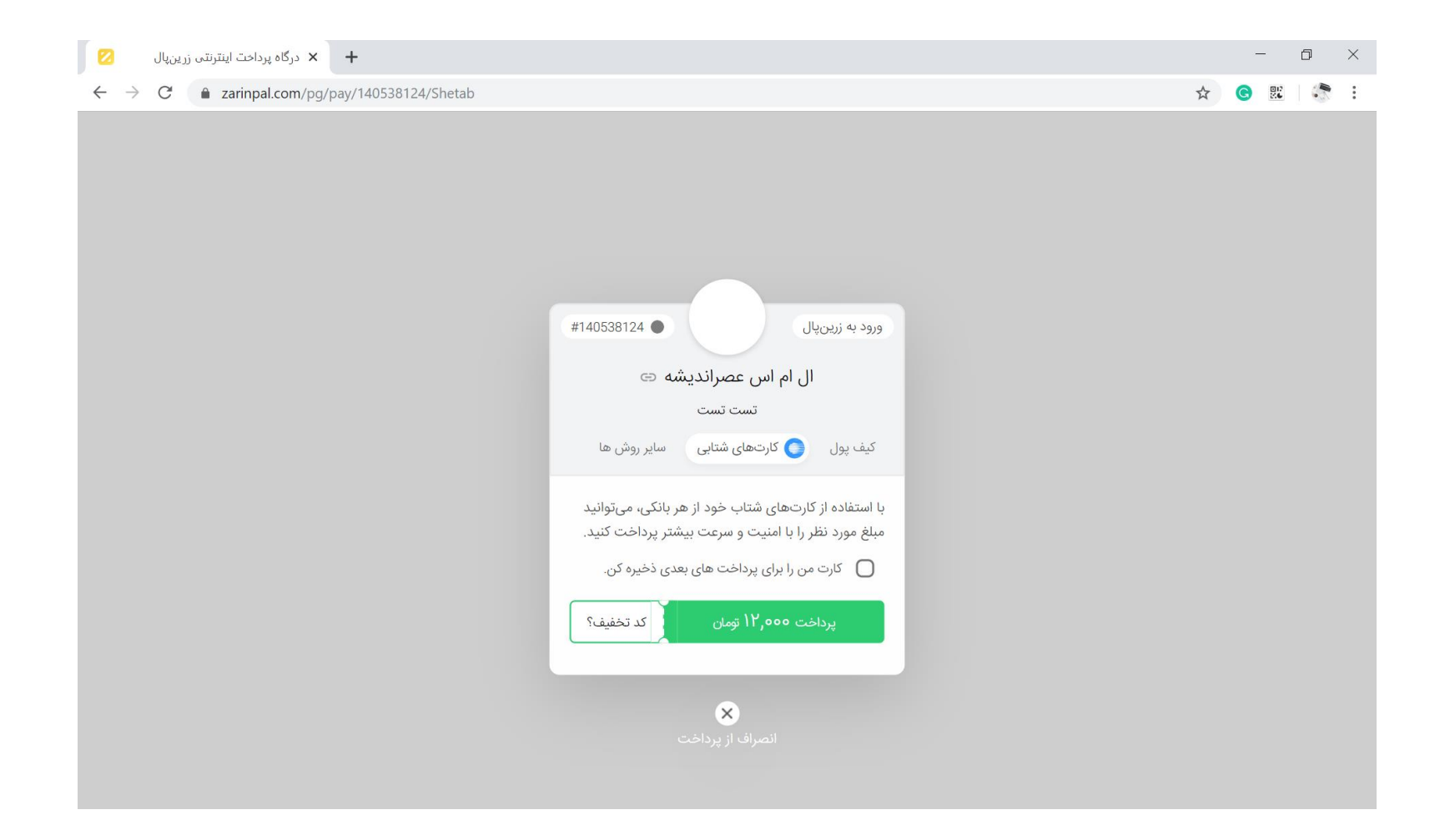

## ۳. وارد صفحه درگاه بانک می شوید، اطلاعات کارت بانکی خود را وارد کنید و گزینه پرداخت را بزنید.

|                                       |                                                                                                    | ☆ ⓒ ﷺ                                                                                                    |
|---------------------------------------|----------------------------------------------------------------------------------------------------|----------------------------------------------------------------------------------------------------|
| 🕑 پرداختنوین                          | درگاه پرداخت اینترنتی                                                                                                    | المرك توالتو بالم والتركي والمركز المركز المركز والمركز والمركز والمركز والمركز والمركز والمركز والمركز والمركز |
| الملاعات تراكنش                       |                                                                                                    | 🚾 اطلاعات کارت 🛛 ده:۱۴                                                                                          |
| زرین پال                              | 701                                                                                                    | شماره کارت 🔹                                                                                                    |
| شمارهی پذیرنده ۲۲۷۵ ه ۱۶ ه            | اکارت                                                                                                    | כמל ובידעידים <b>ג</b>                                                                                          |
| https://www.zarinpal.com سایت پذیرنده | ایا ۲ رقمی پشت کارت<br>5 6 8                                                                                                    | شماره <sup>ر</sup> ، <b>۲</b> ۷۷                                                                                |
| مبلغ ۴۵٫۵۰۵ اریال                     | رقم سال دورقم و اسلاح حنف                                                                                                    | تاريخ انقضا . ماه دو                                                                                            |
|                                       | C 864                                                                                                    | کد امنیتی 🔹 🕹                                                                                                   |
|                                       | abc@xyz.com                                                                                                    | ایمیل (اختیاری)                                                                                                 |
|                                       | 0 ¶\$993389999                                                                                                    | تلفن همراه (اختیاری)                                                                                            |
|                                       | پرداخت انصراف                                                                                                    |                                                                                                    |
|                                       |                                                                                                    |                                                                                                    |
|                                       | e see e https://www.chanarak.inl_er                                                                                                    | ما الاتبال و مرافق و مرود                                                                                       |
|                                       | , رعدی به دردانه پرداخت انتیزویین پرداخت توین ارین که با ادرس مذکور مقایسه نمایید.<br>از سوء استفاده های اینترنتی، آدرس جاری مرورگر وب خود را با آدرس مذکور مقایسه نمایید. | والعن المسترف كراماني شكما با پرونكن المر<br>حواهشمند است جهت جلوگيري ار                                        |

۴. پس از پایان پرداخت رسید دریافت خواهید کرد. در این مرحله بر روی دکمه "تکمیل فرآیند پرداخت" بزنید تا پروسه پرداخت و ثبت نام شما تکمیل شده، به سایت عصراندیشه برگردانده شوید.

| میل فرآیند پرداخت                            | تك            |  |
|----------------------------------------------|---------------|--|
| 44563408                                     | شماره ترمينال |  |
| زر <mark>ی</mark> ن پال                      | نام فروشگاه   |  |
| آدرس سایت پذیرنده<br>http://www.zarinpal.com |               |  |
| خريد اينترنتى                                | نوع عمليات    |  |
| 712950703885                                 | شماره مرجع    |  |
| 384646                                       | شماره پیگیری  |  |
| 16:05:39                                     | زمان تراکنش   |  |
| 1398/07/27                                   | تاريخ تراكنش  |  |